## How to Submit the Travel & Expense Configuration Workbook

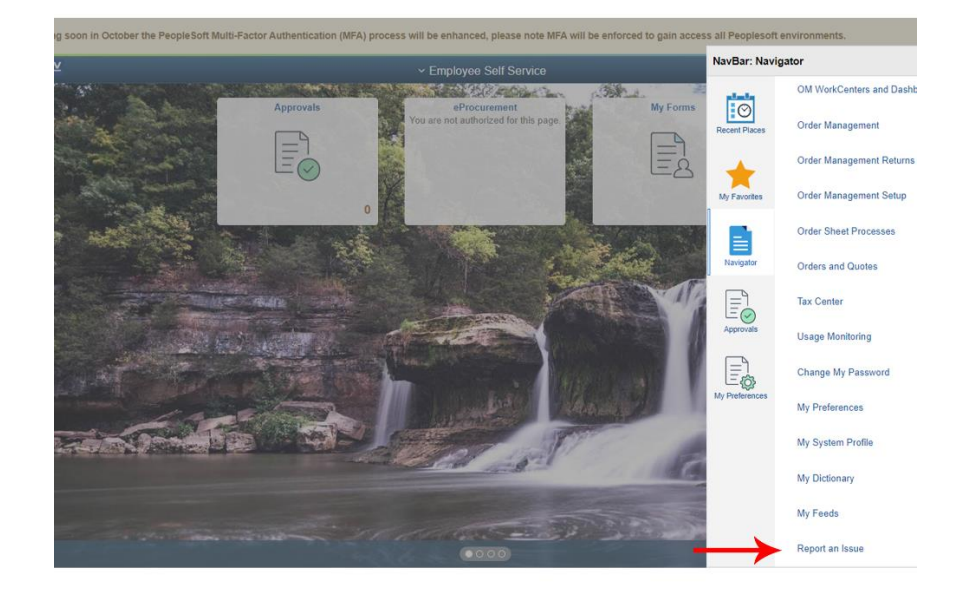

1. Log in to PeopleSoft. Navigate to and select Report an Issue.

- 2. On the Report an Issue screen:
  - Select "Travel" from the Module drop down menu
  - Enter "Please assign to IDOA" in the *Briefly Describe Reason for Ticket* field.
  - Enter your business unit and "T&E Workbook" in the *Describe Your Problem in More Detail* field.
  - Click the paperclip icon to upload your workbook.

|                                                                                                    | Report An Issue                         | ଜ | Q | ۵ | ÷ | $\oslash$ |
|----------------------------------------------------------------------------------------------------|-----------------------------------------|---|---|---|---|-----------|
| Your eMail address                                                                                                    | gmoorman@idoa.IN gov                    |   |   |   |   | ^         |
| Your eMail address       gmoormn@iddou.ht gov         x User ID or Bidder ID       0002114         CC                                                                                                    |                                         |   |   |   |   |           |
| Nour eMail address       genocenne@idea.lN gov         Your User ID or Bidder ID       0002114         CC       0005 Isase         Date Requised       05202022         Phone       Ext         Business Unit (00561 C)       Administration         Voucher ID, Journal ID, PO D, Req       Fiday         Phone       Ext         Determine Your Date Requised       Fiday         Phone       Ext         Determine Your Date Requised       Fiday         Phone       Ext         Determine Your Date Requised       Fiday         Pickely descript enason for ticket       PLASE ASSIGN TO IDOA         (Extendie Your Dobbinn incore detail       Importance detail         0061 - TAE Workbook       Importance detail |                                         |   |   |   |   |           |
| Subject GMIS Issue                                                                                                    | Date Requested 09/28/2022 III Wednesday |   |   |   |   | - 1       |
| Importance Medium V                                                                                                    | Date Required 09/30/2022                |   |   |   |   |           |
| Phone                                                                                                    | Ext                                     |   |   |   |   |           |
| Business Unit 00061 Q Ac                                                                                                    | ministration                            |   |   |   |   |           |
| Document ID                                                                                                    | о, ис.                                  |   |   |   |   |           |
| Application FINANCIALS                                                                                                    | Module Travel                           |   |   |   |   |           |
| "Briefly describe reason for ticke<br>PLEASE ASSIGN TO IDOA                                                                                                    |                                         |   |   |   |   |           |
| (Example - Purchase Order did no                                                                                                    | tliquidate)                             |   |   |   |   |           |
| *Describe your problem in more<br>00061 - T&E Workbook                                                                                                    |                                         |   |   |   |   |           |
| Attach file containing screen s                                                                                                    | hots and details of the issue:          |   |   |   |   |           |
|                                                                                                    |                                         |   |   |   |   |           |

3. In the File Attachment window, click the Choose File button.

|                                                                                                    | Report An Issue                                                                                                    | ඛ | Q | ۵ | : | $\otimes$ |
|----------------------------------------------------------------------------------------------------|----------------------------------------------------------------------------------------------------|---|---|---|---|-----------|
| Your eMail address gmoorman@idoa<br>Your User ID or Bidder ID G002114                                                                                                    | IN gov                                                                                                    |   |   |   |   | *         |
| CC<br>Subject OMS Issue<br>Importance Medium •<br>Phone<br>Business Unit 00061 Q Administration<br>Voucher (D, Journal (D, PO /D, Raq (D, etc.))<br>Document (D<br>Application FINANCIALS Module Trave<br>"Brieht/ describe reason for ticket | Date Required annances of Wednesday Date Required File Attachment × Ext Heip Choose File   No file chosen Upleed Cancel |   |   |   |   |           |
| Example - Furchase Order did not liquidate)     (Example - Furchase Order did not liquidate)     "Describe your problem in more detail     00051 - T&E Workbook     Attach file containing screen shots and details c     Submit              | d the issue:                                                                                                    |   |   |   |   |           |

4. Locate and select the workbook file on your device. Then click the Open button.

| → ↑ 🚺 > This PC > Desktop > T&E           |      |                         |        |                   | ~                 | Ö    | ₽ Sea     | rch T&E |        |   |
|-------------------------------------------|------|-------------------------|--------|-------------------|-------------------|------|-----------|---------|--------|---|
| rganize 🕶 New folder                      |      |                         |        |                   |                   |      |           | 10.4    |        | 0 |
| Procurement                               | * *  | Name                    | Status | Date modified     | Туре              | Size |           |         |        |   |
| Procurement_Agency_Audits                 | 1    | 00061 T&E WORKBOOK xlsx | Ø      | 9/23/2022 8:20 AM | Microsoft Excel W |      | 51 KB     |         |        |   |
| procurement_baa_rfp                       | 1    |                         |        |                   |                   |      |           |         |        |   |
| procurement_bid_ad                        | 1    |                         |        |                   |                   |      |           |         |        |   |
| procurement_bids                          | 1    |                         |        |                   |                   |      |           |         |        |   |
| Procurement_Compliance_Audits             | 1    |                         |        |                   |                   |      |           |         |        |   |
| Procurement_Contract_Termination          | 1    |                         |        |                   |                   |      |           |         |        |   |
| procurement_Eproc                         | 1    |                         |        |                   |                   |      |           |         |        |   |
| Procurement_Internal_Training             | *    |                         |        |                   |                   |      |           |         |        |   |
| procurement_Item_Assignment_and_Documents | 1    |                         |        |                   |                   |      |           |         |        |   |
| Procurement_Management_Reports            | 1    |                         |        |                   |                   |      |           |         |        |   |
| procurement_prr                           | 2.0  |                         |        |                   |                   |      |           |         |        |   |
| Procurement_QPA                           |      |                         |        |                   |                   |      |           |         |        |   |
| Procurement_Reference                     | 1    |                         |        |                   |                   |      |           |         |        |   |
| procurement_SD0                           |      |                         |        |                   |                   |      |           |         |        |   |
| o Creative Cloud Files                    |      |                         |        |                   |                   |      |           |         |        |   |
| OneDrive - State of Indiana               |      |                         |        |                   |                   |      |           |         |        |   |
| This PC                                   |      |                         |        |                   |                   |      |           |         |        |   |
| 3D Objects                                |      |                         |        |                   |                   |      |           |         |        |   |
| Cesktop                                   | ~    |                         |        |                   |                   |      |           |         |        |   |
| Ele serve I                               | 1045 |                         |        |                   |                   | -    | All Eller | **)     |        |   |
| The name                                  |      |                         |        |                   |                   |      | Marries   | .)      |        |   |
|                                           |      |                         |        |                   |                   |      | Ope       | n       | Cancel |   |
|                                           |      |                         |        |                   |                   | -    |           |         |        |   |

5. Click the Upload button.

|                                                                                                    |                                                                                        | Report An Issue                                        | <u></u> | <u>ش</u> ح | <u>ش ح ۵</u> | ଳ | က် <b>င န</b> : | ଜ |
|----------------------------------------------------------------------------------------------------|----------------------------------------------------------------------------------------|--------------------------------------------------------|---------|------------|--------------|---|-----------------|---|
| You                                                                                                   | ur eMail address                                                                       | gmoorman@idoa.IN.gov                                   |         |            |              |   |                 |   |
| Your Use                                                                                              | r ID or Bidder ID                                                                      | G002114                                                |         |            |              |   |                 |   |
| cc                                                                                                    |                                                                                        |                                                        |         |            |              |   |                 |   |
| Subject                                                                                               | GMIS Issue                                                                             | Date Requested 09/28/2022 THE Wednesday                |         |            |              |   |                 |   |
| Importance<br>Phone                                                                                   | Medium 🗸                                                                               | Ext Ext Help                                           |         |            |              |   |                 |   |
| Business Unit<br>Voucher ID, Journa<br>Document ID<br>Application<br>*Briefly describ<br>PLEASE ASSIG | 00061 Q, Ad<br>al ID, PO ID, Reg II<br>FINANCIALS<br>e reason for ticket<br>GN TO IDOA | ninistration<br>etc.<br>Wpload Cancel<br>Module Travel |         |            |              |   |                 |   |
| (Example - Purc<br>*Describe your<br>00061 - T&E W                                                    | chase Order did not<br>problem in more o<br>/orkbook                                   | liquidate)<br>Istall                                   |         |            |              |   |                 |   |
| Attach file co                                                                                        | ntaining screen s                                                                      | nots and details of the issue:                         |         |            |              |   |                 |   |

6. The file is now uploaded on the Report an Issue screen. Click the Submit button. Your ticket is now submitted. You will receive an email confirmation.

|                                     | Report An Issue               | ଜ | Q | ۵ |   |
|-------------------------------------|-------------------------------|---|---|---|---|
|                                     | Saving Page                   |   |   |   | , |
| Your User ID or Bidder ID           | G002114                       |   |   |   |   |
| сс                                  |                               |   |   |   |   |
| Subject GMIS Issue                  | Date Requested 09/28/2022     |   |   |   |   |
| Importance Medium V                 | Date Required 09/30/2022      |   |   |   |   |
| Phone                               | Ext                           |   |   |   |   |
| Business Unit 00061 Q               |                               |   |   |   |   |
| oucher ID, Journal ID, PO ID, Req I | inistration<br>J, etc.        |   |   |   |   |
| Document ID                         |                               |   |   |   |   |
| Application FINANCIALS              | Module Travel V               |   |   |   |   |
| *Briefly describe reason for ticke  |                               |   |   |   |   |
| PLEASE ASSIGN TO IDOA               |                               |   |   |   |   |
| (Example - Purchase Order did nor   | liquidate)                    |   |   |   |   |
| *Describe your problem in more of   | etail                         |   |   |   |   |
| 00061 - T&E Workbook                |                               |   |   |   |   |
|                                     |                               |   |   |   |   |
|                                     |                               |   |   |   |   |
|                                     |                               |   |   |   |   |
| Attach file containing screen s     | ots and details of the issue: |   |   |   |   |
| 00061_T_E_WORKBOOK_xlsx             | 2.                            |   |   |   |   |
| Submit                              |                               |   |   |   |   |
|                                     | A                             |   |   |   |   |